## How to pay with our Mobiles Bezahlen App (Mobile Payment App).

## Step 1: Select your system settings

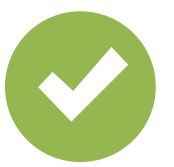

Select the Mobiles Bezahlen App as your default payment app.

## Step 2: Select a bank card

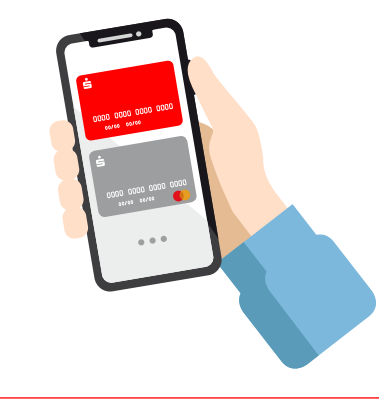

Select a default card or preselect a card for the next payment.

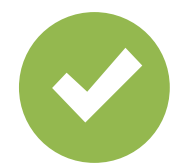

Enable NFC.

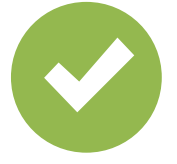

Enable relevant authentication method.

Step 3: Pay

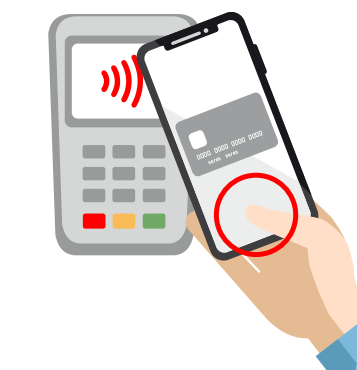

Unlock your phone and hold it against the payment terminal. Done!

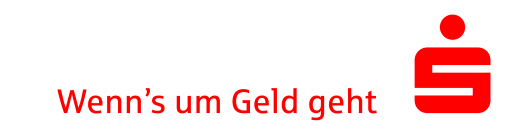